# MYPRO TOUCH

0

# **Compressor Package Control System**

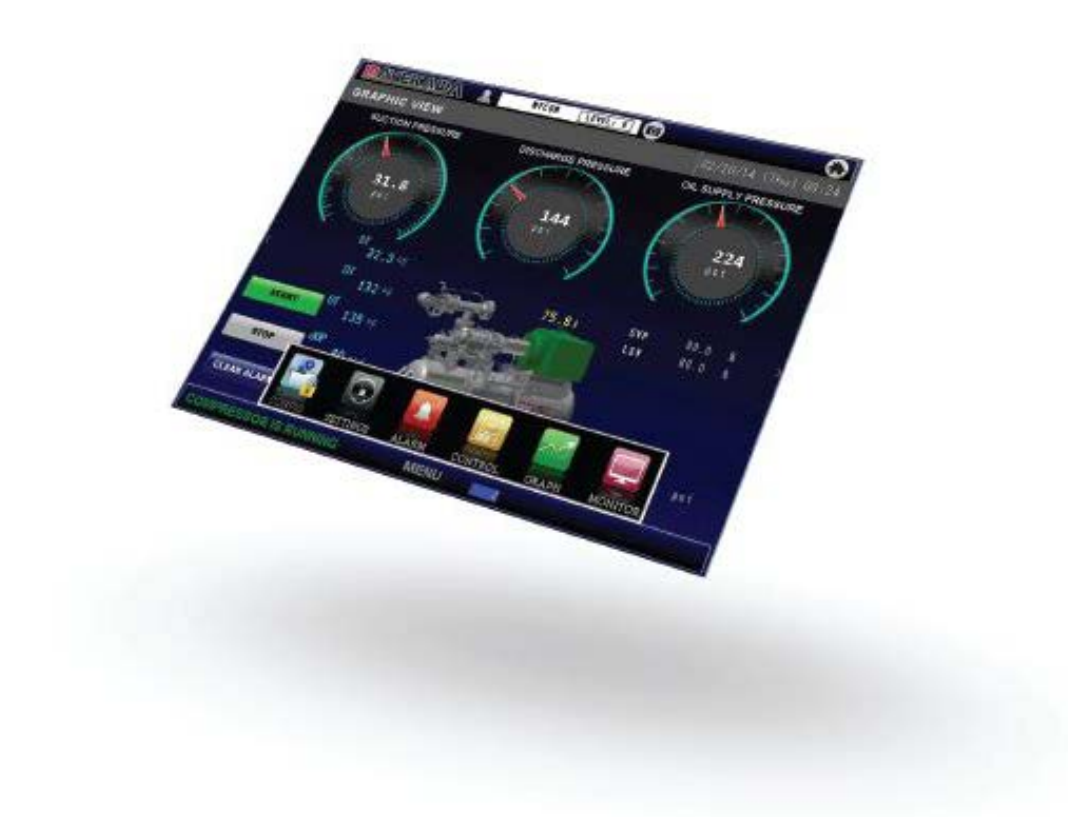

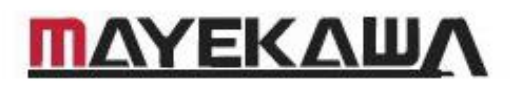

# PREFACE

While installing and mounting The MYPRO TOUCH Type-S, check the following points:

A. Is the MYPRO TOUCH Type-S factory-option variation specified? MYPRO TOUCH Type-S is available in 6 factory-option variations:

The format for specification is;

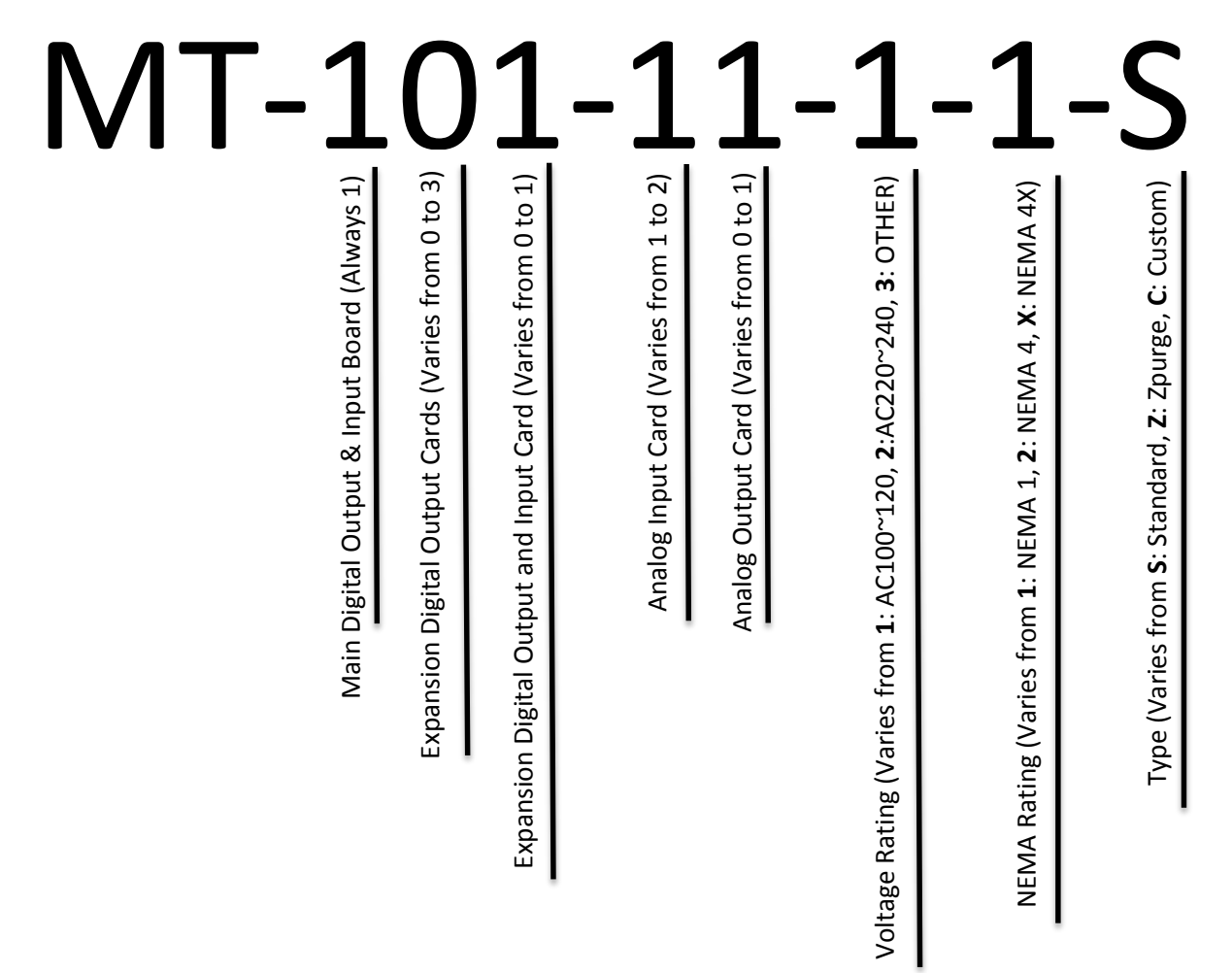

#### B. Are all necessary items supplied?

Check the items in the package against the packaging list. The standard version MYPRO TOUCH Type-S should be provided with a set of the following items: CPU chassis kits (CPU board; 2 analog input boards; digital input/output board; CPU-AD harness; AD-AD harness; CPU-digital input/output harness; power harness) Touch panel (12.1") 16 Analog input connectors 16 Digital input/output connectors.

#### C. Are the settings in the following screens correct?

Be sure to confirm the following settings in the corresponding screens before putting MYPRO TOUCH into service. System Configuration: Are the settings for each item appropriate for the compressor unit. Analog Input Scaling: Is the scaling setting for each sensor correct? Alarm/Failure LIMITS: Are the settings for each alarm appropriate?

NOTE: Base panel will be built and distributed by Mayekawa USA

## **CONNECTING POWER TO THE MYPRO TOUCH**

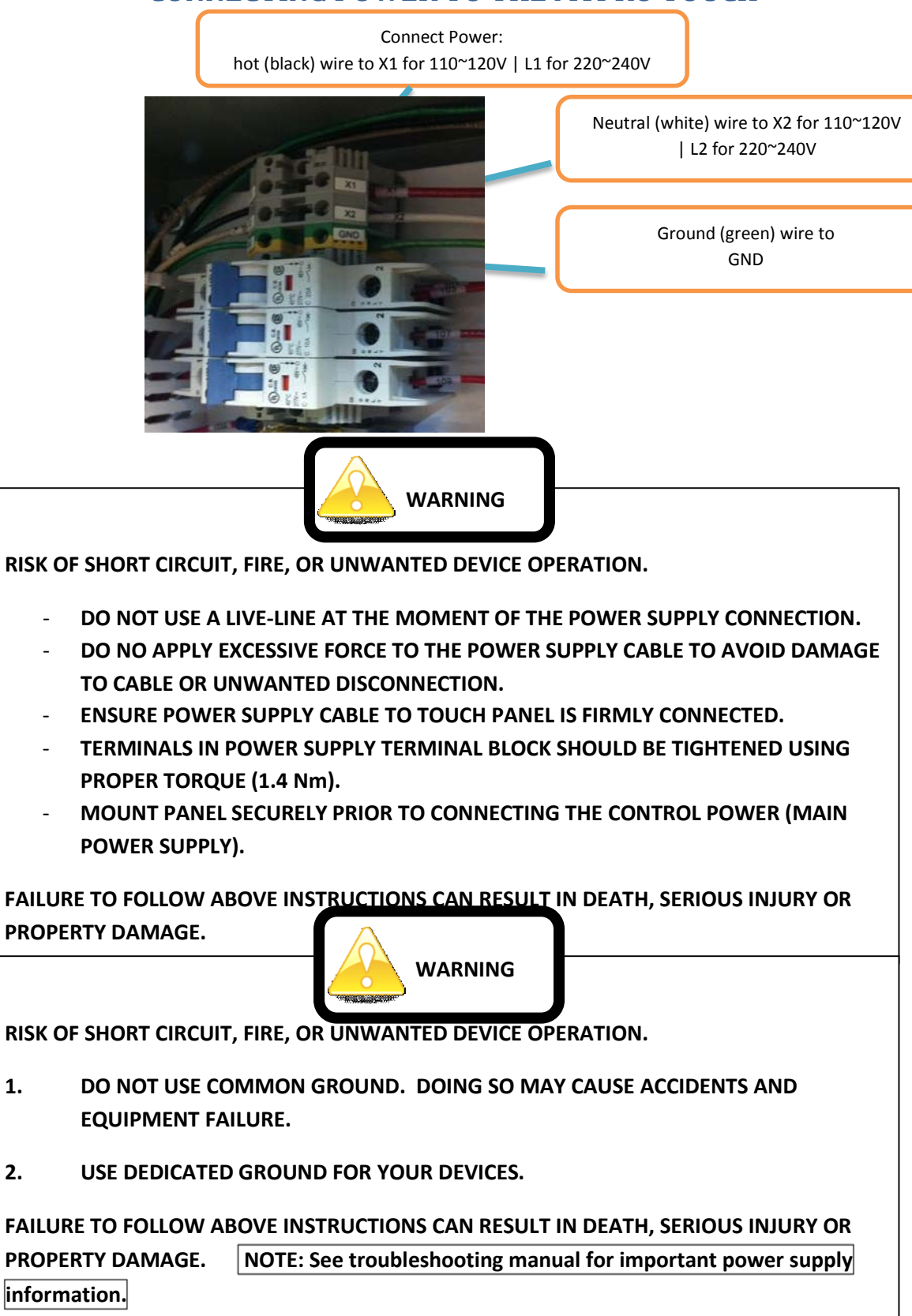

1.

2.

### **CONNECT MYPRO TOUCH TO NETWORK**

NOTE: TO BE ABLE TO PERFORM ANY COMMUNICATION WITH THE MYPRO TOUCH PANEL VIA ETHERNET CONNECTIVITY THE FOLLOWING STEPS MUST BE PERFORMED. IF YOU DO NOT KNOW WHAT IP ADDRESS TO USE FOR YOUR PANEL PLEASE CONTACT YOUR NETWORK ADMINISTRATOR OR IT DEPARTMENT.

WARNING: MAKING UNNECESSARY CHANGES IN THE OFFLINE MENU MAY ALTER IMPORTANT SETTINGS OF YOUR HMI THAT MAY DISABLE OR CORRUPT FEATURES OF THE HMI PANEL. FOR A LIST OF THE ITEMS THAT SHOULD NOT BE ALTERED PLEASE VISIT THE MYPRO TOUCH OFFLINE MANUAL.

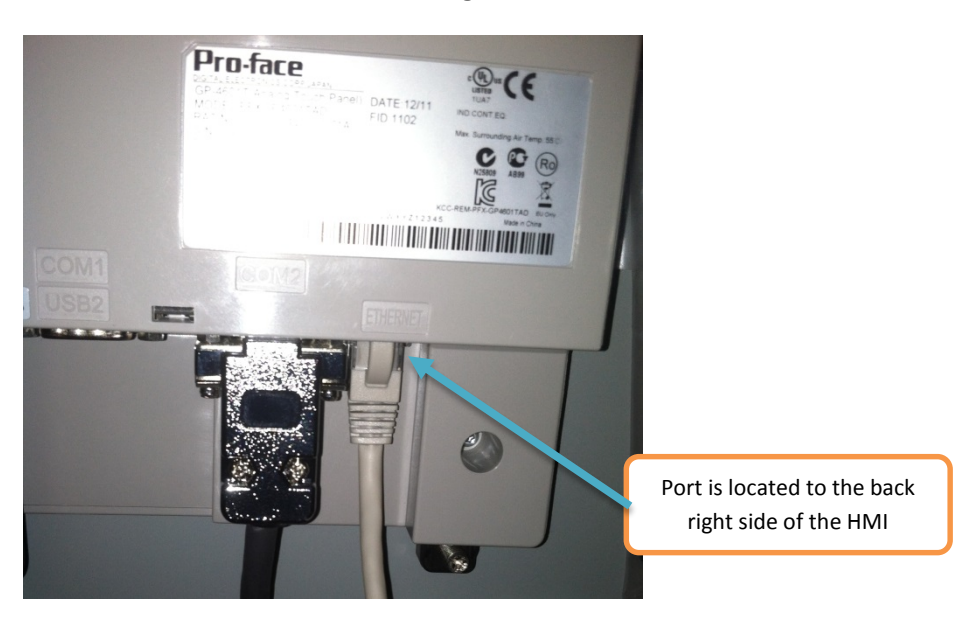

#### 1. Connect Ethernet cable to MYPRO Touch as shown in Figure 1.

Figure 1: Connecting Ethernet Cable

2. Access the SYSTEM MENU by touching the corners of the touch screen as shown in Figure 2.

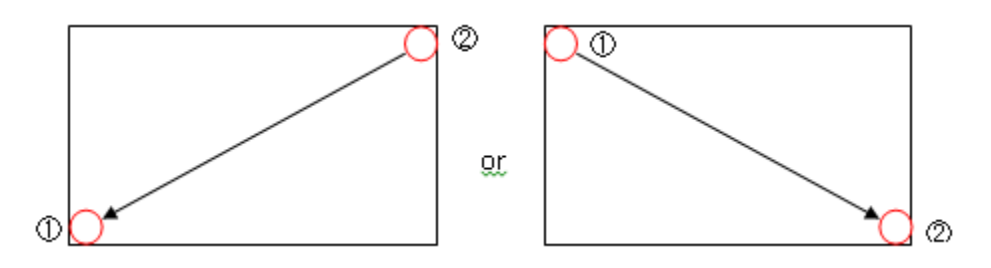

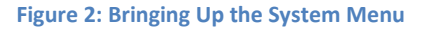

2 a) Touch one corner release then touch the other corner within 0.5 seconds of each touch.

#### 3. When the following system menu appears, touch [OFFLINE] button as shown in Figure 3.

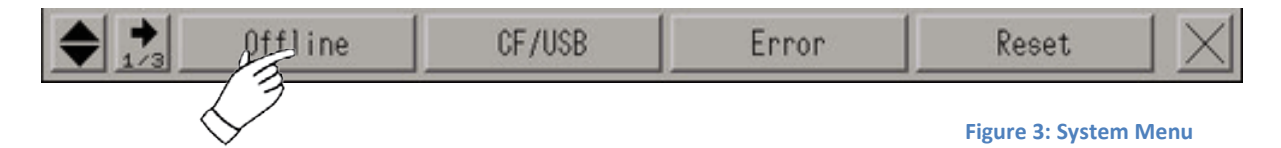

4. The panel will reboot. When prompted for a password, enter 1313 to go to the offline mode.

5. Once the panel boots into offline mode, the following screen will appear. If language is in Japanese change to English via the dropdown menu under OFFLINE LANGUAGE: (Figure 4)

|                  | Home                   | Main Unit<br>Settings | Peripheral<br>Settings  | Password<br>Settings | Initialization<br>Menu |
|------------------|------------------------|-----------------------|-------------------------|----------------------|------------------------|
|                  | Maintenance<br>Menu    | Transfer              | External file operation |                      |                        |
|                  | OFFLINE LANGUAGE       | :                     | ENGLISH                 | •                    |                        |
| Offline Language | System Version:        |                       | 3 12 0                  |                      |                        |
|                  | Driver Version:        |                       | 0.12.0                  |                      |                        |
|                  | MODBUS SLAVE           |                       | V1. 1                   | 7.08                 |                        |
|                  | MODBUS SLAVE           |                       | V1. 1                   |                      |                        |
|                  | General MODBU          | JS SIO Master         | V1. 1                   | 3. Ø3                |                        |
|                  | EtherNet/IP            |                       | V1. 1                   | 8. 19                |                        |
|                  | Sub System Versi       | ion:                  | 3. 12. Ø                |                      |                        |
|                  | Device Monitor Monitor | Version:              | V1. 04. 05              |                      | <b>→</b>               |
|                  | Save                   | Exit                  | Cancel                  |                      | 2014/04/02<br>11:38:54 |

Figure 4: System Configuration Window

#### 6. Touch [Main Unit Settings] on the top menu banner.

6 a) Once the settings selection buttons appear, touch [Ethernet Local Settings] to set the MYPRO Touch IP address as shown Figure 5.

| Home                | Main Unit<br>Settings | Peripheral              | Password<br>Settings | Initialization<br>Menu |                            |
|---------------------|-----------------------|-------------------------|----------------------|------------------------|----------------------------|
| Maintenance<br>Menu | Transfer              | External file operation |                      |                        | Main Unit Settings         |
| Se                  | oneen Settings        |                         | System Area Se       | ttings                 |                            |
| Ope                 | ration Settings       |                         | Ethernet Local S     | ettings                |                            |
| Di                  | splay Settings        |                         | Logic Settii         | No.                    |                            |
| Menu                | and Error Settings    |                         | Extended Sett        | ings                   |                            |
| W                   | indow Settings        |                         | Remote Viewer Se     | ettings                | Ethernet Local<br>Settings |
| Save                | Exit                  | Cancel                  |                      | 2014/04/02<br>11:39:24 |                            |

**Figure 5: Ethernet Local Settings** 

7. On the [Ethernet Local Settings] screen configure the IP address settings for the MYPRO Touch panel as it is provided by your network administrator or IT department.

| Screen<br>Settings      | Operat<br>Settin | i on<br>Igs |     | Disp<br>Sett | lay<br>Ings                         | Menu a<br>Error Set | nd<br>tings | W<br>Se       | indow         |  |                  |   |
|-------------------------|------------------|-------------|-----|--------------|-------------------------------------|---------------------|-------------|---------------|---------------|--|------------------|---|
| System Area<br>Settings |                  |             |     | Log<br>Setti | ic<br>ings                          | Extend<br>Settin    | ed<br>gs    | Remot         |               |  |                  |   |
| Local Name:             |                  |             |     |              | MYPRO                               |                     |             |               |               |  |                  |   |
| IP Address:             |                  |             |     |              | 192                                 | 168                 | 1           |               | 20            |  |                  |   |
| Subnet Mask:            | -                |             | CLR | ESC          | 255                                 | 255                 | 255         |               | 0             |  | Enter desired IP |   |
| Port:                   |                  | 5           | 8   |              |                                     |                     |             |               | 8000          |  | address settings | J |
| Gateway:                | 4                | 2           | 0   | ENT          | 192                                 | 168                 | 1           |               | 1             |  |                  |   |
| MAC Address:            | . 0              | +/-         | BS  |              | 00                                  | 01 23               | 10          | 1B            | 30            |  |                  |   |
| Speed Settings:         | ·                |             |     |              | <ul><li>Enac</li><li>100M</li></ul> | l<br>I              | G 10M       | adie          |               |  |                  |   |
| Duplex Settings:        |                  |             |     |              | € Half                              |                     | O Ful       |               |               |  |                  |   |
|                         | Exit             |             |     |              |                                     | Back                |             | 2014/<br>11:4 | 04/02<br>0:29 |  |                  |   |

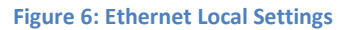

7a) Use the dropdown keypad to make necessary changes. Creating a local name for each panel makes it easier to identify when there are multiple panels in the network.

# 8. To configure the IP address of the PLC communicating with the MYPRO Touch, select [Peripheral Settings] at the top menu bar.

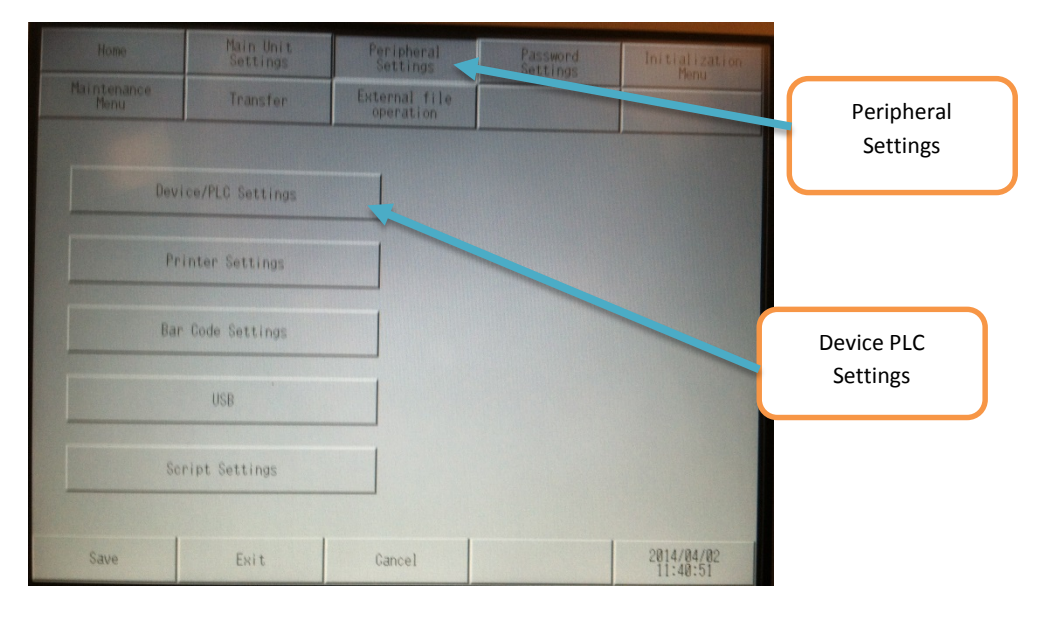

8a) After the peripheral settings screen appears, select [Device PLC Settings] as shown in Figure 7.

Figure 7: Peripheral Settings screen

9. From Device PLC Settings screen select Rockwell Automation from the list. See Figure 8.

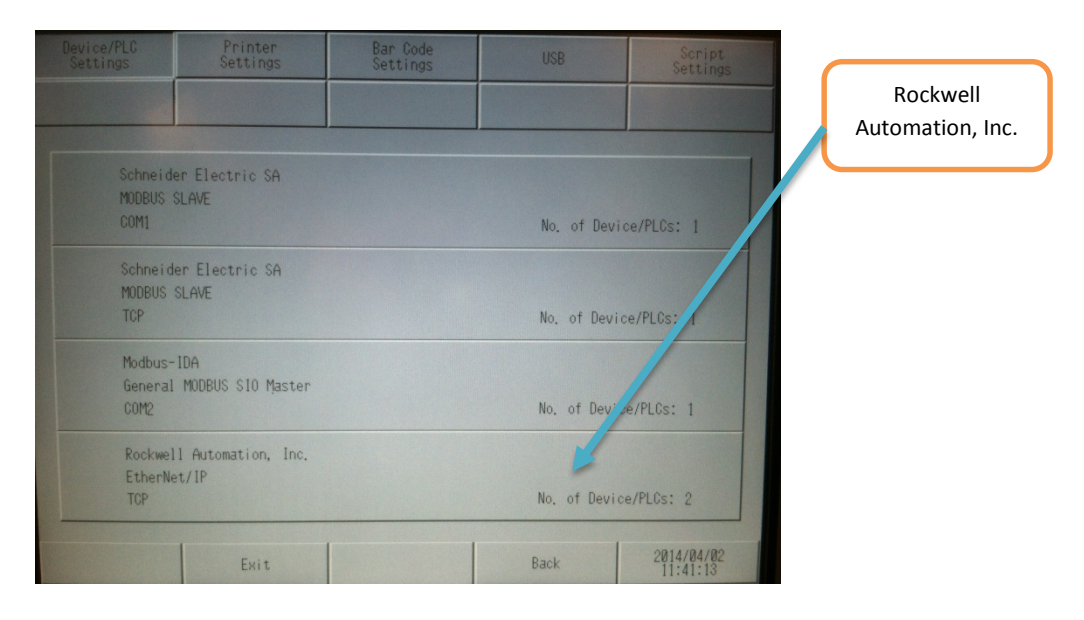

Figure 8: Device PLC Settings screen

| Comm.       | Device                                  |         |                                        |                        |        |
|-------------|-----------------------------------------|---------|----------------------------------------|------------------------|--------|
| EtherNet/IP |                                         |         | [TCP]                                  | Page 1/1               |        |
|             | Port No.                                | • Fixed | <ul> <li>Auto</li> <li>1024</li> </ul> |                        | Device |
|             | Timeout(s)<br>Retry<br>Wait To Send(ms) |         |                                        |                        |        |
|             |                                         |         |                                        |                        |        |
|             |                                         |         |                                        |                        |        |
|             | Exit                                    |         | Back                                   | 2014/04/02<br>11:41:31 |        |

10. On the first page that appears select [Device] as illustrated in Figure 9.

Figure 9: Select [Device]

11. Select the device communicating with the MYPRO Touch. PLC4 = Control/CompactLogix, PLC5 = MicroLogix. Reference Figure 10.

| Comm,       |        |       | levice |      |      |            |          |    |                        |   |                               |
|-------------|--------|-------|--------|------|------|------------|----------|----|------------------------|---|-------------------------------|
|             |        |       |        |      |      |            |          |    |                        | - |                               |
| EtherNet/1P |        |       |        |      |      |            | [TCP]    |    | Page 1/1               |   |                               |
| Dev         | ice/Pl | C Nam | e      | PL 0 | 5    |            |          |    |                        |   | Select between PLC 4          |
|             |        | -     |        | CLR  | ESC  |            |          |    |                        | Π | or PLC 5                      |
|             | IP     | 7     | 8      | 9    |      | MicroLogix | 68 1     | 30 | [                      |   |                               |
|             | Tac    | 4     | 5      | 6    | ENT  | • Disable  | C Enable | 0  |                        |   |                               |
|             | 18     | 1     | 2      | 3    | LINI |            |          |    |                        |   |                               |
|             |        | 0     | +/-    | BS   |      |            |          |    |                        |   |                               |
|             |        |       |        |      |      |            |          |    |                        |   | Enter IP address of AB<br>PLC |
|             |        |       | Exit   |      |      |            | Back     |    | 2014/04/02<br>11:42:24 |   |                               |

11 a) Enter IP address of the PLC.

Figure 10: Selecting Device

**12.** After completing the necessary network settings, touch [Exit] then [Save Changes and Exit] to reboot panel to normal mode.

### SETTING UP THE DEVICES IN THE RSLOGIX 5000/500

# **1.** For a Compact/ControlLogix controller, open or create the RSLogix 5000 file that will be downloaded to the processor. (If using RSLogix500, skip to step 4)

1 a) Create controller tags with appropriate dimension by following the File and Slave Number tab of the excel file provided. The dimension of each file shall match exactly to the Ethernet IP CompactLogix Device List 3.14.14\_RELEASE COPY.

1 b) Ver. 106 communication driver software – Integer tags associated to the word registers shall have a dimension of 384 and Boolean tags associated to the two coil registers per machine should have a dimension of 0.

1 c) Figure 11 shows a setup to communicate with 3 MYPRO Touch controllers.]

NOTE: These tag names are for reference only. Create tags with familiar structure will help with the development of the program.

| cope: 🛐 MYPRO_TOUCH 👻 Show: All | Tags      |          |               | <ul><li>▼. Enter N.</li></ul> | ame Filter      |          |         |
|---------------------------------|-----------|----------|---------------|-------------------------------|-----------------|----------|---------|
| Name                            | Alias For | Base Tag | Data Type 📰 🗸 | Description                   | External Access | Constant | Style   |
| HOLDING_REGISTER_MT3_1          |           |          | INT[384]      |                               | Read/Write      |          | Decimal |
| HOLDING_REGISTER_MT2_1          |           |          | INT[384]      |                               | Read/Write      |          | Decimal |
| HOLDING_REGISTER_MT1_1          |           |          | INT[384]      |                               | Read/Write      |          | Decimal |
| COILS_MT3_2                     |           |          | INT           |                               | Read/Write      |          | Decimal |
| COILS_MT3_1                     |           |          | INT           |                               | Read/Write      |          | Decimal |
| +-COILS_MT2_2                   |           |          | INT           |                               | Read/Write      |          | Decimal |
| +-COILS_MT2_1                   |           |          | INT           |                               | Read/Write      | 1        | Decimal |
| COILS_MT1_2                     |           |          | INT           |                               | Read/Write      |          | Decima  |
| ⊞-COILS_MT1_1                   |           |          | INT           |                               | Read/Write      |          | Decima  |

#### Figure 11: Tags for MYRPO Touch in RSLogix5000

#### 2. Go to Logic then Map PLC/SLC Messages. See Figures 12 & 13.

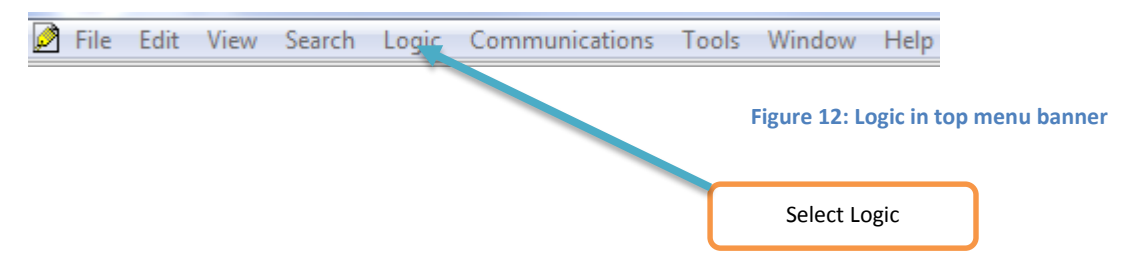

| RSLogix 5000 - MYPRO_TOUCH [1769-L32E 20 | .12] - [Controller Tags - MYPRO_TOUCH(controller)] |                          |                               |
|------------------------------------------|----------------------------------------------------|--------------------------|-------------------------------|
| 🎽 File Edit View Search Logic Commu      | unications Tools Window Help                       |                          | _ 8 ×                         |
| 🎦 😅 🖬 🎒 🐰 🛍 🛱                            | Mode 🗸 🚜 强 📴 📝 🖲                                   | र् 🔍 🔍 Select a Language | <b>-</b> 🧶                    |
| Offline 📴 🗸 🗖 RUN Monitor Ta             | 95 c AB_ETHIP-1\192.168.4.151\Backplane\           | 0*                       | ▼ 品                           |
| No Forces                                | 1                                                  |                          |                               |
| No Edits A Function Produced 1           | ſags ⊣ ⊣⊢ ⊣⊢ -()()()()                             | Select Map PLC/SLC       |                               |
| Map PLC/S                                | LC Messages                                        | Messages                 | Compare / Compute/Math / Maua |
| Controller Organizer                     | Scope: TOMYPRO_TOUCH - Show:                       | All Tags                 | Enter Name Filter             |
| Controller MYPRO_1 I/O Forcing           | Name                                               | Value                    | t ^ <del>)</del>              |
| Controller Fault                         | g ▶E-COILS_MT1_1                                   |                          | 0                             |
| Power-Up Handl Online Edit               | s E-COILS_MT1_2                                    |                          | 0                             |
| Tasks                                    | COILS_MT2_1                                        |                          | 0                             |
| 🖨 🤯 MainTask                             | ± COILS_MT2_2                                      |                          | 0                             |
| 🔬 🕞 MainProgram                          | + HOLDING_REGISTER_MT1_1                           |                          | {}                            |
| Unscheduled Programs / Phases            | HULDING_REGISTER_MT2_1                             |                          | {}                            |

Figure 13: Map PLC/SLC Messages...

# 3. Start mapping the tags created according to the File and Slave Number tag of the excel file provided as shown in Figure 14 & 15.

| File Numb | er 🛆 | Name                  | <u></u> | Cancel |
|-----------|------|-----------------------|---------|--------|
| 0         | -    | HOLDING_REGISTER_MT1_ |         |        |
| 1         |      | COILS_MT1_1           |         | Нер    |
| 2         |      | COILS_MT1_2           | =       |        |
| 3         |      | HOLDING_REGISTER_MT2_ |         |        |
| 4         |      | COILS_MT2_1           |         |        |
| 5         |      | COILS_MT2_2           |         |        |
| 6         |      | HOLDING_REGISTER_MT3_ |         |        |
| 7         |      |                       |         |        |
|           |      | Delete Map            |         |        |
|           |      |                       |         |        |

Figure 14: Mapping the appropriate tags to file number

These tags names are example only. You may change the name to something that will be easier for you to use. What is important to match is the correlation of the FILE NUMBER to the type of data you are getting (WORD or COIL) and to the slave number of the MYPRO Touch, starting slave number will determine starting File number: **EXPLANATION:** FILE 0 = WORD data for SLAVE 1 FILE 6 = WORD data for SLAVE 3 FILE 1 = COIL data for SLAVE 1 FILE 7 = COIL data for SLAVE 3 FILE 2 = COIL data for SLAVE 1 FILE 8 = COIL data for SLAVE 3 FILE 3 = WORD data for SLAVE 2 FILE 9 = WORD data for SLAVE 4

FILE 4 = COIL data for SLAVE 2 FILE 5 = COIL data for SLAVE 2 FILE 10 = COIL data for SLAVE 4 FILE 11 = COIL data for SLAVE 4 etc. until you reach slave number 8.

Figure 15: File number to Slave node number mapping

4. For a MicroLogix controller, create or open the RSLogix 500 file that will be downloaded to the processor. (If using RSLogix 5000, use step 1 through 3 on pages 8 & 9)

4 a) Create the data files necessary according to the [Ethernet IP MicroLogix Device List 3.14.14 RELEASE COPY].

4 b) For the Ver. 106 communication driver software, create two Integer (N) data files with 250 elements for the data associated with the word registers. In addition the program will require one Bit (B) type data file with 2 elements to receive the data associated with the coils/bits in the MYPRO Touch.

4 c) Figure 16 shows data file sample to communicate with **two** MYPRO Touch controllers.

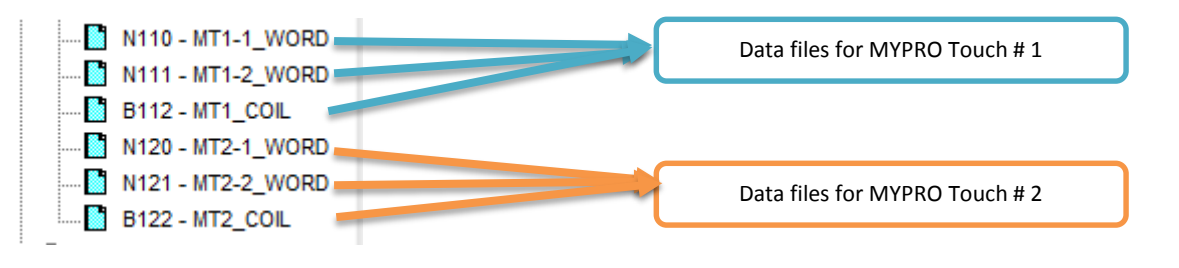

Figure 16: Setting up Data Files in RSLogix500

5. After completing the setup in the RSLogix 5000 or RSLogix 500 project file, download the new file to the processor.

### TURNING THE COMMUNICATION ON THE MYPRO TOUCH

AFTER ENSURING THAT BOTH THE MYPRO TOUCH AND THE AB PLC ARE IN THE SAME NETWORK AND SUBNET PERFORM THE FOLLOWING STEPS TO RUN THE COMMUNICATION FROM THE MYPRO TOUCH.

USER MUST BE LOGGED IN TO PANEL TO PERFORM THESE MANIPULATIONS.

| (                 |          |               |          | _        |         |                 |
|-------------------|----------|---------------|----------|----------|---------|-----------------|
|                   |          | XYZ           | LEVEL: 2 | Ø        |         |                 |
| TOP SCREEN MAIN   | I VIEW 🔪 |               |          |          | 03/18/1 | 4 (Tue) 16:33   |
| CURRENT CONDITION |          |               | MAIN PV  |          |         | 1               |
|                   | 43.      | 4 osi         | SP       | 43.4 psi | S T     | 31.1°F          |
| CONTROL TARGET    |          |               | DP       | 139 psi  | DT      | 124 °F          |
|                   |          |               | OP       | 285 psi  | 01      | 88 °F           |
| SV PERCENTAGE     | 2.       | 1 %           | AFP      | 138 psi  |         |                 |
|                   |          |               | MA       | 0.0A     |         |                 |
| CUT IN            | 43.      | 5 psi         | dOP      | 146 psi  | SSH     | 2.5 °F          |
|                   | 14       |               | dFP      | 1 psi    | DSH     | 44 °F           |
| 001 001           | 14.      | o psi         | LS¥      | 2.1%     | D/S     | 2.65            |
| COMP STATE        | ST       | OP            | S¥P      | 2.1%     |         | 3               |
| OPERATION MODE    | LOC      | AL-OFF        | CAPA.    | VFD      | EGO.    | EXP V.          |
| TIMER             | (        | ) SEC         | CONTRO   | LS       |         |                 |
| RUN TIME HRS      | 1        | D HOURS       | CONTROL  | SET POIN | т       |                 |
| ALARM / FAILURE   |          |               |          |          | •       | 29.U psi        |
|                   |          | ( <b>()</b> ) |          |          |         | 0.0 %           |
| CONFIG            | SETTINGS | ALARM         | CONTROL  | GRAPH    | MONI    | TOR CLEAR ALARM |
| 🐼 🐼 💽 🔀           |          | N             | IENU     |          |         |                 |

1. Touch "MENU" and then "CONTROL" button.

Figure 17: Main Screen Menu

2. Touch the left side arrow to flip screen as shown in Figure 18.

|                                                           | XYZ                                 | l           | EVEL: 2                                                  | 1/3 💮                  |
|-----------------------------------------------------------|-------------------------------------|-------------|----------------------------------------------------------|------------------------|
| SET POINTS                                                |                                     | ×           | OPERATION MODE                                           | ×                      |
| CU IN<br>CC A.CONT. PRESS.<br>C PA.CONT. TENP.<br>C T OUT | 43.5 (psi<br>29.0 (psi<br>14.5 (psi | ]<br>]<br>] | OPERATION<br>AUTO START/STOP<br>DI/O TEST OPERATION      | IOCAL<br>Yes<br>No     |
| CAPACITY CONTROL                                          |                                     | ×           | ANTI CYCLE                                               | $\mathbf{x}$           |
| ONTROL TARGET<br>ONTROL SET POINT<br>'ID OUT(NV)%         | 49.5 [psi<br>29.0 [psi<br>0.0 [%]   | ]           | ANTI CYCLE TINE<br>Interval tine                         | 900 [SEC]<br>900 [SEC] |
| APACITY CONTROL LBT                                       |                                     |             | HIGH STAGE CAPACITY (MONITOR)                            |                        |
| CONTROL TARGET<br>Control set point<br>Pid out(NY)%       |                                     | =           | INTERMEDIATE PRESS.<br>Control set point<br>Pid out(NY)% |                        |
| VFD COMPRESSOR CONTROL                                    |                                     |             | ECONOMIZER/INTERCOOLER SV                                |                        |
| CONTROL TARGET<br>Control set point<br>Revolution         |                                     |             | INTER SUPERHEAT<br>Control set point<br>Pid out(NY)%     |                        |
| VFD COMPRESSOR CONTROL LBT                                |                                     |             | AUTO VI CONTROL (MONITOR)                                |                        |
| CONTROL TARGET<br>Control set point<br>Pevolution         |                                     |             | CURRENT Vi<br>CALCULATED Vi                              |                        |

Figure 18: Control Summary Screen 01

3. Select "Communication Setup", see Figure 19.

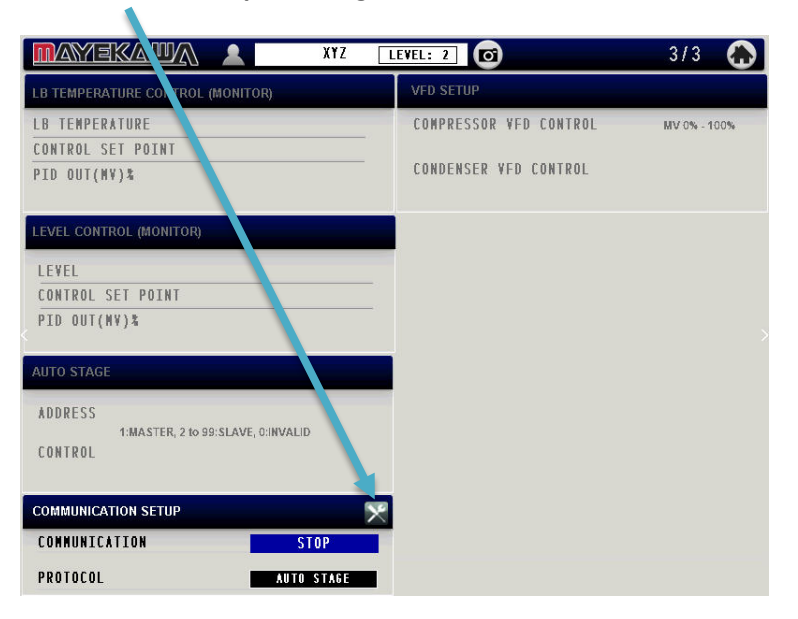

Figure 19: Communication Setup 01

#### 4. Configure MYPRO Touch HMI Communications.

4 a) Select master communication device from menu.

4 b) Select the slave address number of MYPRO Touch on the network. If only one MYPRO Touch is in the network, simply set it to 1.

4 c) After performing all these settings turn the communication to RUN.

|                                 |                      | AB PLC Type                           |
|---------------------------------|----------------------|---------------------------------------|
| COMMUNICATION SETUP             | 04/02/14 (Wed) 16:42 | Abriertype                            |
| NYPRO TOUCH CPU CON2            | NYPRO TOUCH HMI      |                                       |
| CONMUNICATION STOP<br>Address O | DEVICE               |                                       |
| RATE 19200bps                   | ADDRESS 1            | Enter slave address<br>of MYPRO Touch |
| PROTOCOL AUTO STAGE             | COMMUNICATION STOP   |                                       |
| RESPONSE                        | STOP                 |                                       |
| ERROR COUNT 20                  |                      |                                       |
|                                 |                      |                                       |
|                                 |                      |                                       |
|                                 |                      |                                       |

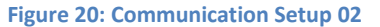

5. If all settings are performed properly the communication with the PLC should be established.

| REV# | DATE     | W BY | R BY | COMMENT                           |
|------|----------|------|------|-----------------------------------|
| 1    | 04/02/14 | HT   |      | FIRST VERSION OF DOCUMENT CREATED |
| 2    | 04/03/14 | HT   | РК   | FIRST REVISION ON MANUAL          |
| 3    | 02/03/15 | HT   | RS   | REVISION OF NODE/FILE ADDRESSING  |
|      |          |      |      |                                   |